# **Residence Life & Housing** Room Selection Process

## **Room Selection Process** Important Dates/Fall 2015

### **New Residents**

- March 9 : New Resident Housing Application Opens
- April 6: Early Housing Award Notice for new housing students who applied before April 6.
- June 15: Room Selection begins for all new housing students.

### **Returning Residents**

- March 13: Returning Student Application Opens (closes May 29)
- April 6: Room Selection opens for all eligible Returning Residents (closes May 29)
- Room Change Lottery begins June 1 through June 14.

# Accessing MyHousing through myDCC

You can access MyHousing under the Residence Life tab in the **Apply** for Housing box and the **Residence Life** box.

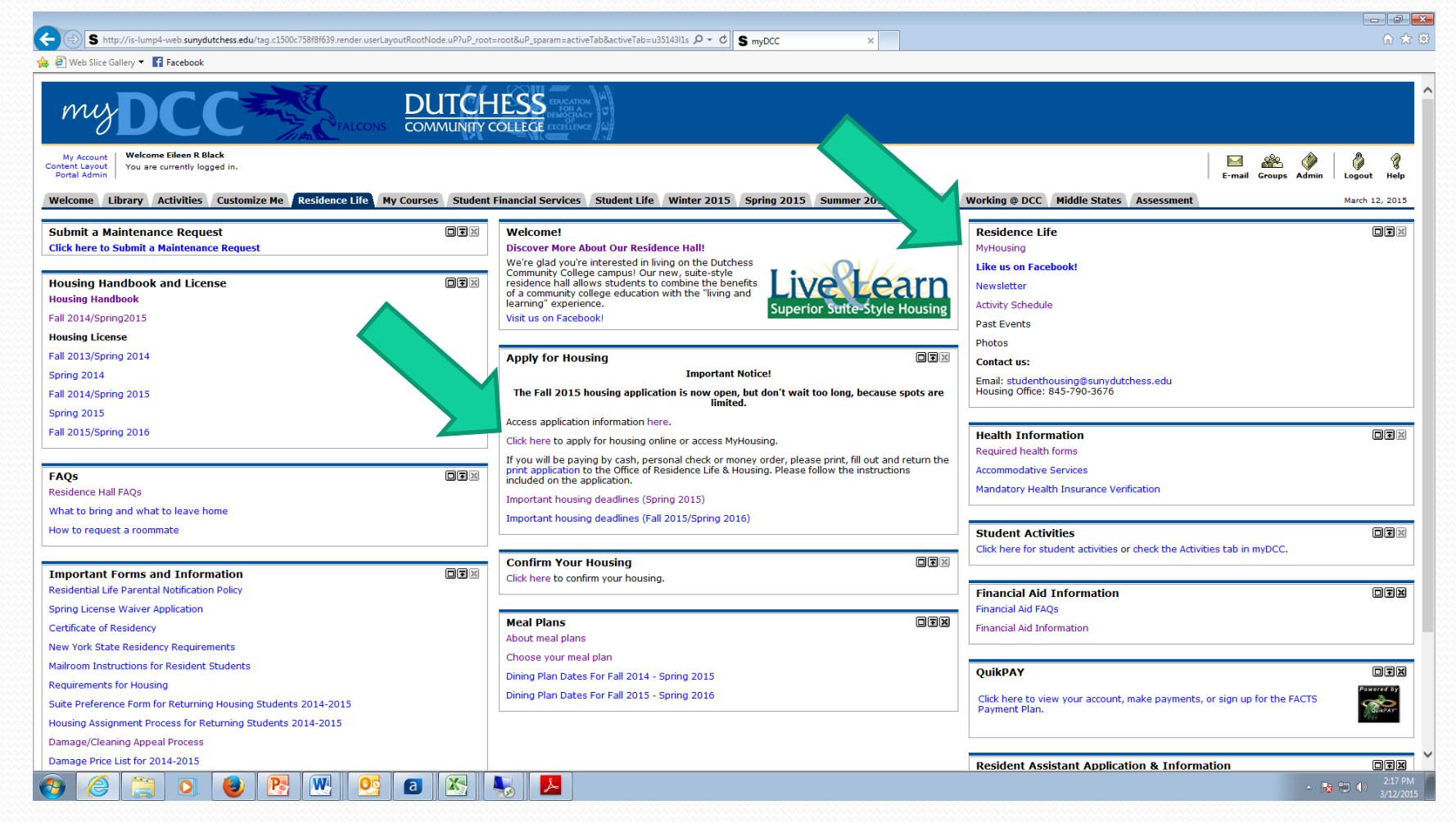

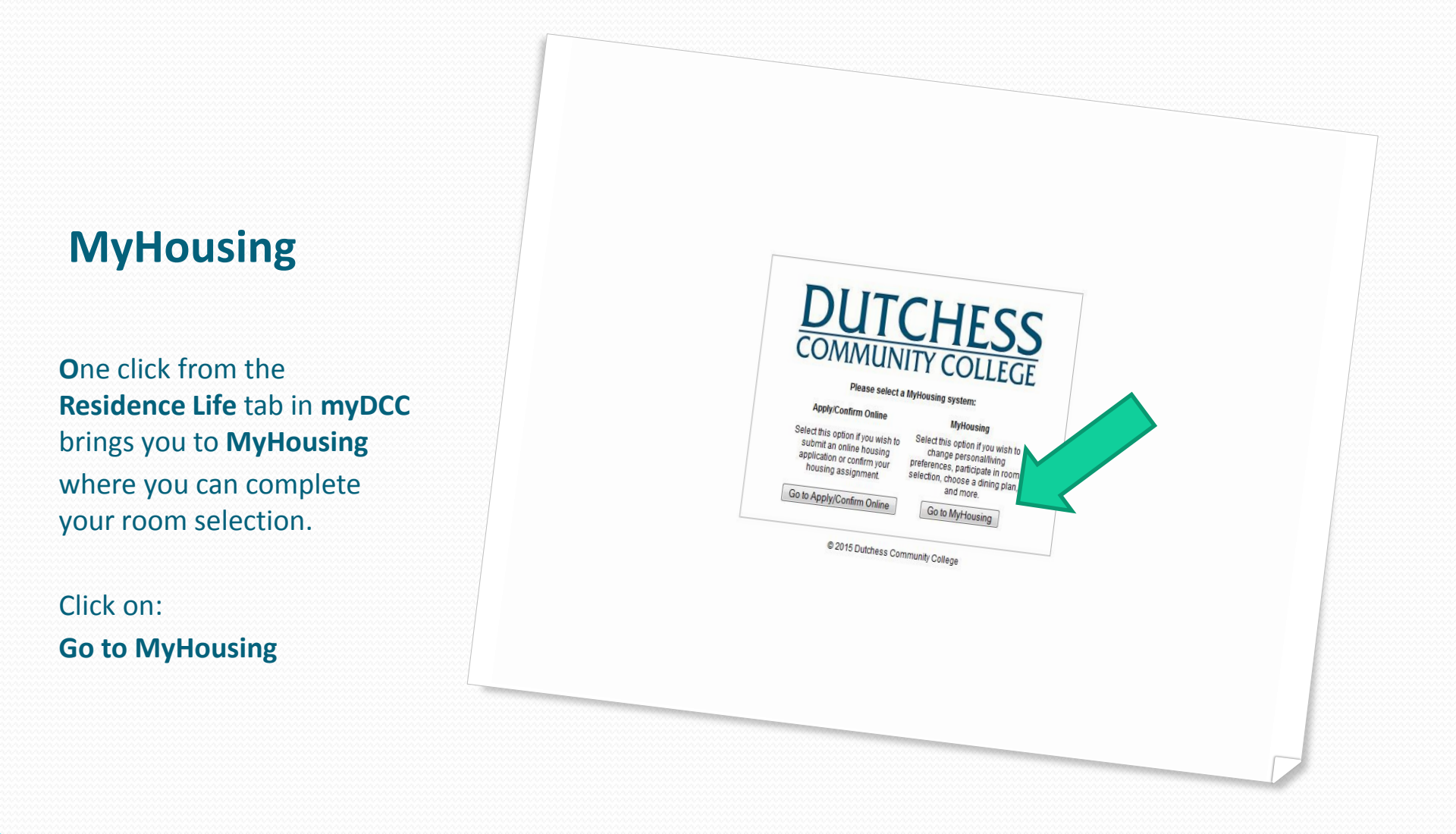

# **MyHousing Overview**

On this page you will find links to:

- **Personal Preferences** ۲
- Living Preferences ٠
- Dining ٠
- Maintenance Requests ٠
- **Floor Plans** ۲
- Loop Bus Schedule ۲
- **TV Channel Guide** ۲
- Facebook ٠
- Twitter ٠
- **Surveys** ٠
- **Miscellaneous** Info

| nydutchess.datao         | enter.adirondacksolutions.com/MyHousing/myhousing/csoverview.cfm |            |                             |                 | ⊽ C Q Search |
|--------------------------|------------------------------------------------------------------|------------|-----------------------------|-----------------|--------------|
|                          |                                                                  |            |                             |                 |              |
| lousin                   | a @ Dutahasa Cammunity Cal                                       | leas       |                             |                 |              |
| Housir                   | ig @ Dutchess Community Col                                      | lege       |                             |                 |              |
| ation                    |                                                                  |            | MvHousing Help Logout of Mv | Housina         |              |
| Overview                 | 1                                                                |            |                             |                 |              |
| al Preferences           | MyHousing Overview                                               |            |                             |                 |              |
| Preferences              | My Info                                                          |            |                             |                 |              |
|                          | Namo                                                             |            |                             | Student #       |              |
| nance Requests           | SpongeBob SquarePants                                            |            |                             | A00123456       |              |
| Links                    |                                                                  |            |                             |                 |              |
| lans                     | My Assignments                                                   |            |                             |                 |              |
| Get Around?<br>the LOOP! | You do not have any current or future room assignments.          |            |                             |                 |              |
| nnel Guides              | My Dining                                                        |            |                             |                 |              |
| ok                       | You do not have any ourrent or future diving plane               |            |                             |                 |              |
|                          |                                                                  |            |                             |                 |              |
| Focus Group              | My Future Roommate Requests                                      |            |                             |                 |              |
| A A                      | You are eligible to select roommates/suitemates.                 |            |                             |                 |              |
|                          | You do not have any future roommate requests.                    |            |                             |                 |              |
|                          | My Future Room Selection Process                                 |            |                             |                 |              |
|                          | Selection processes in red have already begun                    |            |                             |                 |              |
|                          | However, your selection time may not have already arrived.       |            |                             |                 |              |
|                          | Selection Process                                                | Starts     | Ends                        | Your Start Time |              |
|                          | Fall 2015 Returning Students                                     | 03/12/2015 | 03/12/2015                  |                 | Anytime betw |

## **MyHousing** MyHousing Overview

On this page you'll see your basic information. Under Room Selection your options will be: My Room Selection Information Roommate Selection Select a Room/Suite

To check your **Room Selection Process**:

Click on **My Room Selection Information** and you will see when your selection process begins and ends.

This is how long you'll have to select a roommate and pick a room.

| yHousing                                                                                                    | × (+                                                                            |                        |                                  |                                    |                                     |  |
|----------------------------------------------------------------------------------------------------|---------------------------------------------------------------------------------|------------------------|----------------------------------|------------------------------------|-------------------------------------|--|
| 🛞 sunydutchess.datacen                                                                                                    | ter <b>adirondacksolutions.com</b> /MyHousing/myhousing/Room_Selection_Info.cfm |                        |                                  |                                    | ▼ C <sup>d</sup> Q Search           |  |
| MyHousing                                                                                                    | g @ Dutchess Community Colleg                                                   | ge                     |                                  |                                    |                                     |  |
| lavigation                                                                                                    |                                                                                 |                        | MyHousing Help Logout of My      | /Housing                           |                                     |  |
| Home/Overview<br>Personal Preferences                                                                                                    | My Future Room Selection Process                                                |                        |                                  |                                    |                                     |  |
| Living Preferences                                                                                                    | Selection Process                                                               | Starts                 | Ends                             | Your Start Time                    |                                     |  |
| Koom Selection         >>           Drining         My Room           Vaintenance I         Roommate           Pther Link         Selection           Floor Plans         Select a           Room/Suit         Select a           Non the LOOP!         V           Vannel Guides         Facebook           Twitter         Sodexo Focus Group           A         A | L Eall 2015 Returning the Selection tion of Selection Selection                 | 03/12/2015<br>08:00 AM | 03/12/2015<br>05:00 PM           |                                    | Anytime between start and end time. |  |
|                                                                                                    |                                                                                 | © Dutchess Commu       | nity College - MyHousing Web Sui | te v3.2.6 for The Housing Director |                                     |  |

## **Roommate Selection Process**

**Click on Roommate Selection** 

|                 | ⊽ C Q Search                             |
|-----------------|------------------------------------------|
| f MyHousing     |                                          |
| Your Start Time | Anytime between start and end time.      |
| eb              | eb Suite v3.2.6 for The Housing Director |

## **Roommate Selection**

### Select term

| MyHousing                               | × +                                                                                                 |                                                   |   |
|-----------------------------------------|----------------------------------------------------------------------------------------------------|---------------------------------------------------|---|
| 🕨 🛞 sunydutchess.datacen                | ter <b>adirondacksolutions.com</b> /MyHousing/myhousing/Roommates.cfm                               | ∀ C Q Search                                      | 1 |
|                                         |                                                                                                    |                                                   |   |
| MyHousin                                | g @ Dutchess Community College                                                                      |                                                   |   |
| Navigation                              | MyHousing H                                                                                         | lelp Logout of MyHousing                          |   |
| Home/Overview<br>Personal Preferences   | Roommate Selection - Select Term                                                                    |                                                   |   |
| Living Preferences                      | Please select a time frame for which you would like to view and/or search for roommates/suitemates: | Will I have to select a                           |   |
| Room Selection »                        | Fall 2015  Continue >>                                                                              |                                                   |   |
| Dining                                  |                                                                                                    | roommate and room each                            |   |
| Maintenance Requests                    |                                                                                                    | semester?                                         |   |
| Other Links                             |                                                                                                    | Semester:                                         |   |
| Floor Plans                             |                                                                                                    |                                                   |   |
| Need to Get Around?<br>Hop on the LOOP! |                                                                                                    | No! Your room assignment is                       |   |
| TV Channel Guides                       |                                                                                                    | for both competers uplace a                       |   |
| Facebook                                |                                                                                                    | for both semesters, unless a                      |   |
| Twitter                                 |                                                                                                    | change is necessary or you                        |   |
| Sodexo Focus Group                      |                                                                                                    |                                                   |   |
| A A A                                   |                                                                                                    | request one.                                      |   |
|                                         | © Dutchess Community College - My                                                                   | Housing Web Suite v3.2.6 for The Housing Director |   |

### **Roommate Requests** How to search for a roommate.

If you're sure about who you want as a roommate, use the **Simple Roommate Search**. It will automatically email the person you are requesting.

If you want to check out someone's profile before you select, use the Advanced Roommate Search.

Once you select a roommate an email is sent to them alerting them that they've been requested.

| sunydutchess.datacente            | eradirondacksolutions.com/MyHousing/r                                                                                                    | myhousing/roommates_select.cfm                                                                                                    |                                                                                                    |                                                                                                    | ∀ C                                                                          | C. Search                                      |       | ជ   | 8 + | 11 9<br>1 |
|-----------------------------------|----------------------------------------------------------------------------------------------------|----------------------------------------------------------------------------------------------------|----------------------------------------------------------------------------------------------------|----------------------------------------------------------------------------------------------------|------------------------------------------------------------------------------|------------------------------------------------|-------|-----|-----|-----------|
| lyHousing                         | g @ Dutchess C                                                                                                    | Community College                                                                                                    | 2                                                                                                    |                                                                                                    |                                                                              |                                                |       |     |     |           |
| vigation                          |                                                                                                    |                                                                                                    |                                                                                                    | MyHousing Help Logout of MyHousing                                                                          |                                                                              |                                                |       |     |     |           |
| me/Ovenview<br>rsonal Preferences | My Roommate Requ                                                                                                    | uests for Fall 2015                                                                                                    |                                                                                                    |                                                                                                    |                                                                              |                                                |       |     |     |           |
| ing Prelevences in Selection in a | Simple Roommate Sear                                                                                                    | ch                                                                                                    |                                                                                                    |                                                                                                    |                                                                              |                                                |       | -1  |     |           |
| intenance Requests                | Note: You do not need to fill in all fie<br>Last Name SquarePants                                                                                                    | elds.                                                                                                    |                                                                                                    |                                                                                                    |                                                                              |                                                |       |     |     |           |
| or Plans                          | First Name                                                                                                    |                                                                                                    |                                                                                                    |                                                                                                    |                                                                              |                                                |       |     |     |           |
| on the LOOP!                      | eMail Address                                                                                                    |                                                                                                    |                                                                                                    |                                                                                                    |                                                                              |                                                |       |     |     |           |
| cebook<br>tter                    | Begin Search >>                                                                                                    |                                                                                                    |                                                                                                    |                                                                                                    |                                                                              |                                                |       |     |     |           |
| lexo Focus Group                  |                                                                                                    |                                                                                                    |                                                                                                    |                                                                                                    |                                                                              |                                                |       | - 1 |     |           |
|                                   | Advanced Reammete C                                                                                                    | earch                                                                                                    |                                                                                                    |                                                                                                    |                                                                              |                                                |       |     |     |           |
| AAA                               | Auvaliceu Roominale S                                                                                                    |                                                                                                    |                                                                                                    |                                                                                                    |                                                                              |                                                |       |     |     |           |
| A A A                             | Advanced Roommate Search is a                                                                                                    | available. If you already know the name or                                                                                                    | e-mail address of the stud                                                                                          | dent you would like to request, you should                                                                  | d use the Simple Roommate Search                                             | h above.                                       |       |     |     |           |
| A A A                             | Advanced Roommate Search is a<br>Advanced Roommate Search allows                                                                                                    | wailable. If you already know the name or<br>you to search for a roommate using specific to                                                                                                    | e-mail address of the stud<br>raits or characteristics. For e                                                       | dent you would like to request, you should<br>example, you may be able to search for a fello                | d use the Simple Roommate Search<br>w student who goes to bed after 11 p.n   | h above.<br>n. and keeps his/her room neat and | tidy. | 1   |     |           |
| A A A                             | Advanced Roommate Search is a<br>Advanced Roommate Search allows<br>Traits that you can search by are lis                                                            | vailable. If you already know the name or<br>you to search for a roommate using specific to<br>ted below. The less specific you are, the more                                                                                                    | e-mail address of the stud<br>raits or characteristics. For e<br>results your search will yield                     | dent you would like to request, you should<br>example, you may be able to search for a fello<br>d.          | d use the Simple Roommate Search<br>w student who goes to bed after 11 p.n   | h above.<br>n. and keeps his/her room neat and | tidy. |     |     |           |
| A A                               | Advanced Roommate Search is a<br>Advanced Roommate Search allows<br>Traits that you can search by are lis<br>Basic Attributes                                        | vailable. If you already know the name or<br>you to search for a roommate using specific tr<br>ted below. The less specific you are, the more                                                                                                    | e-mail address of the stud<br>raits or characteristics. For ex<br>results your search will yield                    | dent you would like to request, you should<br>example, you may be able to search for a fello<br>f.          | d use the Simple Roommate Search<br>w student who goes to bed after 11 p.n   | h above.<br>n. and keeps his/her room neat and | tidy. |     |     |           |
|                                   | Advanced Roommate Search is a<br>Advanced Roommate Search allows<br>Traits that you can search by are lis<br>Basic Attributes<br>Name                                | vailable. If you already know the name or<br>you to search for a roommate using specific tr<br>ted below. The less specific you are, the more<br>First:                                                                                                    | e-mail address of the stud<br>raits or characteristics. For et<br>results your search will yield<br>Middle Initial: | dent you would like to request, you should<br>cxample, you may be able to search for a fello<br>f.<br>Last: | d use the Simple Roommate Search<br>w student who goes to bed after 11 p.n   | h above.<br>n. and keeps his/her room neat and | tidy. |     |     |           |
|                                   | Advanced Roommate Search is a<br>Advanced Roommate Search allows<br>Traits that you can search by are lis<br>Basic Attributes<br>Name<br>Major                       | valiable. If you already know the name or<br>valiable and the set of the set of                                                                                                    | e-mail address of the stud<br>raits or characteristics. For er<br>results your search will yield<br>Middle Initial: | dent you would like to request, you should<br>example, you may be able to search for a fello<br>i.          | d use the Simple Roommate Search<br>w student who goes to bed after 11 p.n   | h above.<br>n. and keeps his/her room neat and | tidy. |     |     |           |
|                                   | Advanced Roommate Search is a<br>Advanced Roommate Search allows<br>Trains that you can search by are lis<br>Basic Attributes<br>Name<br>Major                       | valiable. If you already know the name or<br>you to search for a roommate using specific to<br>ted below. The less specific you are, the more<br>First:<br>Accurring<br>Addiescent Ed Biology                                                                                                    | e-mail address of the stud<br>raits or characteristics. For e<br>results your search will yield<br>Middle Initial:  | dent you would like to request, you should<br>example, you may be able to search for a fello<br>d           | d use the Simple Roommate Search<br>w student who goes to bed after 11 p.m   | h above.<br>n. and keeps his/her room neat and | tidy. |     |     |           |
| A A A                             | Advanced Roommate Sarch is a<br>Advanced Roommate Search allows<br>Traits that you can search by are lis<br>Basic Attributes<br>Name<br>Major                        | wallable. If you already know the name or<br>you to search for a roommate using specific to<br>ted below. The less specific you are, the more<br>First:<br>Accurating<br>Addrescent Ed Biology<br>Addrescent Ed Biology                                                                                                    | e-mail address of the stud<br>raits or characteristics. For e<br>results your search will yield<br>Middle Initial:  | dent you would like to request, you should<br>example, you may be able to search for a fello<br>4.          | d use the Simple Roommate Search<br>w student who goes to bed after 11 p.m   | h above.<br>m. and keeps his/her room neat and | tidy. |     |     |           |
| A A A                             | Advanced Roommate Search is a<br>Advanced Roommate Search allows<br>Traits that you can search by are lis<br><u>Basic Attributes</u><br><u>Hame</u><br><u>Major</u>  | valiable. If you already know the name or<br>valiable. If you already know the name or<br>ted below. The less specific you are, the more<br>First:<br>AC<br>Accurring<br>Addiscent Ed Biology<br>Addiscent Ed Denistry<br>Addiscent Ed Elone                                                                                                    | e-mail address of the stud<br>raits or characteristics. For e<br>results your search will yield<br>Middle Initial:  | dent you would like to request, you should<br>example, you may be able to search for a fello<br>d.          | d use the Simple Roommate Search<br>we student who goes to bed after 11 p.n  | h above.<br>and keeps his/her room neat and    | tidy. |     |     |           |
| A A A                             | Advanced Roommate Search is a<br>Advanced Roommate Search allow<br>Traits that you can search by are lis<br><u>Basic Attributes</u><br><u>Itane</u><br>Itajor        | valiable. If you already know the name or<br>you to search for a roommate using specific to<br>ted below. The less specific you are, the more<br>First:<br>Accounting<br>Addrescent Ed Biology<br>Addrescent Ed English<br>Addrescent Ed Fanth Science<br>Addrescent Ed Finglish<br>Addrescent Ed Finglish                                                                                                    | e-mail address of the stud<br>raits or characteristics. For e<br>results your search will yield<br>Middle Initial:  | dent you would like to request, you should<br>axample, you may be able to search for a fello<br>d.<br>Last: | d use the Simple Roommate Search<br>we student who goes to bed after 11 p.n  | h above.<br>n. and keeps his/her room neat and | tidy. |     |     |           |
|                                   | Advanced Roommate Search is a<br>Advanced Roommate Search allows<br>Trafs hat you can search by are lis<br>Basic Attributes<br>Name<br>Najor                         | valiable. If you already know the name or<br>you to search far a roommate using specific to<br>ted below. The less specific you are, the more<br>First:<br>Addressent Ed Biology<br>Addressent Ed Biology<br>Addressent Ed Biology<br>Addressent Ed English<br>Addressent Ed English<br>Addressent Ed English<br>Addressent Ed English<br>Addressent Ed Finch                                                                                                    | e-mail address of the stud<br>arts or characteristics. For e<br>results your search will yield<br>Middle Initiat    | dent you would like to request, you should<br>example, you may be able to search for a fello<br>d.<br>Last: | d use the Simple Roommate Search<br>we student who goes to bed after 11 p.n  | h above.<br>n. and keeps his/her room neat and | tidy. |     |     |           |
|                                   | Advanced Roommate Search lise<br>Advanced Roommate Search lise<br>Traits that you can search by are lise<br>Basic Attributes<br>Name<br>Major                        | Wailable. If you already know the name or<br>you to search for a roommate using specific to<br>ted below. The less specific you are, the more<br>first:<br>AC<br>Addresent Ed Biology<br>Addresent Ed Biology<br>Addresent Ed Biology<br>Addresent Ed English<br>Addresent Ed Fanch<br>Addresent Ed Fanch<br>Addresent Ed Fanch<br>Addresent Ed Mathematics<br>Addresent Ed Mathematics                                                                                                    | e-mail address of the stud                                                                                          | dent you would like to request, you should<br>example, you may be able to search for a fello<br>d.<br>Last  | d use the Simple Roommate Search<br>w student who goes to bed after 11 p.m   | h above.<br>m. and keeps his/her room neat and | bdy.  |     |     |           |
|                                   | Advanced Roommate Search is a<br>Advanced Roommate Search allows<br>Traits that you can search by are lis<br><u>Basic Attributes</u><br><u>Hame</u><br><u>Major</u>  | wailable. If you already know the name or<br>wailable are non-mate using specific to<br>ted below. The less specific you are, the more<br>First:<br>Addiscent Ed Biology<br>Addiscent Ed Chemistry<br>Addiscent Ed Chemistry<br>Addiscent Ed Chemistry<br>Addiscent Ed Chemistry<br>Addiscent Ed Chemistry<br>Addiscent Ed Chemistry<br>Addiscent Ed Chemistry<br>Addiscent Ed Specific Studies<br>Addiscent Ed Specific Studies<br>Addiscent Ed Specific Studies<br>Addiscent Ed Specific Studies<br>Addiscent Ed Specific Studies                                                                                                    | e mail address of the stud<br>aits or characteristics. For e<br>results your search will yield<br>Middle Initiat    | dent you would like to request, you should<br>example, you may be able to search for a fello<br>d.<br>Last  | d use the Simple Roommate Search<br>we student who goes to bed after 11 p.m. | h above.<br>and keeps his/her room neat and    | tidy. |     |     |           |
|                                   | Advanced Roommate Search is a<br>Advanced Roommate Search allows<br>Traits that you can search by are lis<br><u>Basic Attributes</u><br><u>Name</u><br><u>Hajor</u>  | valiable. If you already know the name or<br>valiable. If you already know the name or<br>you to search for a roommate using specific to<br>ted below. The less specific you are, the more<br>First:<br>Addiscent Ed Biology<br>Addiscent Ed Bongy<br>Addiscent Ed Committy<br>Addiscent Ed Committy<br>Addiscent Ed Fonch<br>Addiscent Ed Finch<br>Addiscent Ed Finch<br>Addiscent Ed Social Studies<br>Addiscent Ed Social Studies<br>Addiscent Social Studies<br>Addiscent Ed Social Studies<br>Addiscent Ed Social Studies<br>Addiscent Ed Social Studies<br>Addiscent Ed Social Studies<br>Addiscent Social Studies<br>Addiscent | e mail address of the stud<br>aits or characteristics. For e<br>results your search will yield<br>Middle Initial    | dent you would like to request, you should<br>example, you may be able to search for a fello<br>d.          | d use the Simple Roommate Search<br>we student who goes to bed after 11 p.n  | h above.<br>n. and Keeps his/her room neat and | tidy. |     |     |           |
| AAA                               | Advanced Roommate Search is a<br>Advanced Roommate Search allows<br>Trafs hat you can search by are lis<br>Basic Attributes<br>Name<br>Najor                         | Wailable. If you already know the name or<br>you to search for a roommate using specific to<br>ted below. The less specific you are, the more<br>Addressent Ed Bology<br>Addressent Ed Bology<br>Addressent Ed Chemistry<br>Addressent Ed Fonch<br>Addressent Ed Fonch<br>Addressent Ed Sonico<br>Addressent Ed Sonico<br>Addressent Sonico                                                                                                    | e-mail address of the stud<br>aits or characteristics. For e<br>results your search will yield<br>Model Initiat     | dent you would like to request, you should<br>example, you may be able to search for a failo<br>4<br>Last   | d use the Simple Roommate Search<br>w student who goes to bed after 11 p.n   | h above.<br>n. and keeps his/her room neat and | tidy. |     |     |           |
|                                   | Advanced Roommate Search is a<br>Advanced Roommate Search allows<br>Traits that you can search by are lis<br><u>Basic Attributes</u><br><u>Hame</u><br><u>Major</u>  | Wailable. If you already know the name or<br>you to search for a roommate using specific to<br>ted below. The less specific you are, the more<br>First:<br>AcC<br>Accounting<br>Addescent Ed Diology<br>Addescent Ed Chemistry<br>Addescent Ed Chemistry<br>Addescent Ed Chemistry<br>Addescent Ed Chemistry<br>Addescent Ed Chemistry<br>Addescent Ed Chemistry<br>Addescent Ed Stanish<br>Addescent Ed Stanish<br>Addesce                                                                                                    | e-mail address of the stud<br>aits or characteristics. For e<br>results your search will yield<br>Model initiat     | dent you would like to request, you should<br>example, you may be able to search for a failo<br>a.<br>Last  | d use the Simple Roommate Search<br>w student who goes to bed after 11 p.m   | t above.<br>n. and keeps his/her room neat and | tidy. |     |     |           |
|                                   | Advanced Roommate Search is a<br>Advanced Roommate Search allows<br>Traits that you can search by are iss<br>Basic Attributes<br>Name<br>Major                       | valiable. If you already know the name or     valiable. If you already know the name or     valiable. If you already know the name or     first:         Accounting         Addiscent Ed Biology         Addiscent Ed Biology         Addiscent Ed Biology         Addiscent Ed Financia         Addiscent Ed Financia         Addiscent Ed Financia         Addiscent Ed Financia         Addiscent Ed Social Studies         Addiscent Ed Social         Addiscent Ed Social         Addiscent         Addiscent Ed                                                                                                    | e mail address of the stud<br>aits or characteristics. For e<br>results your search will yield<br>Middle Initial    | dent you would like to request, you should<br>example, you may be able to search for a fello<br>d.<br>Last: | d use the Simple Roommate Search<br>we student who goes to bed after 11 p.n  | h above.<br>n. and keeps his/her room neat and | tidy. |     |     |           |
|                                   | Advanced Roommate Search is a<br>Advanced Roommate Search allows<br>Traits that you can search by are lis<br><u>Basic Attributes</u><br><u>Name</u><br>Najor         | valiable. If you already know the name or<br>valiable. If you already know the name or<br>you to search for a roommate using specific to<br>ted below. The less specific you are, the more<br>First:<br>Add control<br>Addiscent Ed Biology<br>Addiscent Ed Biology<br>Addiscent Ed Biology<br>Addiscent Ed Chemistry<br>Addiscent Ed Finnch<br>Addiscent Ed Finnch<br>Addiscent Ed Social Studies<br>Addiscent Ed Social Studies           | e mail address of the stud<br>alts or characteristics. For e<br>results your search will yield<br>Middle Initial    | dent you would like to request, you should<br>example, you may be able to search for a felo<br>d.<br>Last:  | d use the Simple Roommate Search<br>w student who goes to bed after 11 p.n   | h above.<br>n. and keeps his/her room neat and | tidy. |     |     |           |
|                                   | Advanced Roommate Search is a<br>Advanced Roommate Search allows<br>Traits that you can search by are liss<br><u>Basic Attributes</u><br><u>Name</u><br><u>Major</u> | Wailable. If you already know the name or<br>you to search for a roommate using specific to<br>ted below. The less specific you are, the more<br>First:<br>AC<br>Accounting<br>Addiscent Ed Biology<br>Addiscent Ed Chemistry<br>Addiscent Ed Chemistry<br>Addiscent Ed Chemistry<br>Addiscent Ed Fanglish<br>Addiscent Ed Fanglish<br>Addiscent Ed Fanglish<br>Addiscent Ed Studies<br>Addiscent Ed Mathematics<br>Addiscent Ed Studies<br>Addiscent Ed Studies<br>Addiscent Ed Studies<br>Addiscent Ed Mathematics<br>Addiscent Ed Spanish<br>Addiscent Ed Spanish<br>Add                                                                                                    | e-mail address of the stud<br>aits or characteristics. For e<br>results your search will yield<br>Middle Initial:   | dent you would like to request, you should<br>example, you may be able to search for a fello<br>d.<br>Last: | d use the Simple Roommate Search<br>w student who goes to bed after 11 p.m   | h above.<br>n. and keeps his/her room neat and | bdy.  |     |     |           |
|                                   | Advanced Roommate Search is a<br>Advanced Roommate Search allows<br>Traits that you can search by are lis<br><u>Basic Attributes</u><br><u>Hame</u><br><u>Major</u>  | Wallable. If you already know the name or<br>you to search for a roommate using specific to<br>ted below. The less specific you are, the more<br>First:<br>IAC<br>Accounting<br>Addiscent Ed Biology<br>Addiscent Ed Chemistry<br>Addiscent Ed Chemistry<br>Addiscent Ed Earlistic<br>Addiscent Ed Social Studies<br>Addiscent Ed Social Studies<br>Addiscent Ed Social Studies<br>Addiscent Ed Social Studies<br>Addiscent Ed Social Studies<br>Addiscent Ed Social Studies<br>Addiscent Ed Social Studies<br>Addiscent Ed Social Studies<br>Addiscent Ed Social Studies<br>Addiscent Ed Social Studies<br>Addiscent Ed Social Studies<br>Addiscent Ed Social Studies<br>Addiscent Ed Social Studies<br>Addiscent Social Studies<br>Addiscent Social Studies<br>Addiscent Social Studies<br>Addiscent Social Studies<br>Addiscente Social Studies<br>Addiscentes Administration<br>Business Administration                                                                                                    | e mail address of the stud<br>aits or characteristics. For e<br>results your search will yield<br>Middle Initiat    | dent you would like to request, you should<br>example, you may be able to search for a fello<br>d.<br>Last: | d use the Simple Roommate Search<br>we student who goes to bed after 11 p.n  | h above.<br>n. and keeps his/her room neat and | tidy. |     |     |           |
|                                   | Advanced Roommate Search is a<br>Advanced Roommate Search allows<br>Traits that you can search by are lis<br><u>Basic Attributes</u><br><u>Name</u><br>Major         | valiable. If you already know the name or<br>valiable. If you already know the name or<br>prost to search for a roommate using specific to<br>ted below. The less specific you are, the more<br>Prest:<br>Add<br>Addescent Ed Biology<br>Addescent Ed Biology<br>Addescent Ed Chemistry<br>Addescent Ed Edistin<br>Addescent Ed Edistin<br>Addescent Ed Social Studies<br>Addescent Ed Social Studies<br>Addescent Bocial Studies<br>Addescent Bocial Studies<br>Addescent Bocial Studi     | e mail address of the stud<br>aits or characteristics. For e<br>results your search will yield<br>Middle Initial    | dent you would like to request, you should<br>example, you may be able to search for a fello<br>d.<br>Last  | d use the Simple Roommate Search<br>we student who goes to bed after 11 p.n  | h above.<br>n. and keeps his/her room neat and | tidy. |     |     |           |

## **Roommate Search Process**

**DOES NOT MATCH** message means that either you're request hasn't requested you yet or is not eligible to participate in Room Selection.

Why wouldn't someone be eligible for Room Selection?

- GPA
- A balance at Student Accounts
- Other unmet requirements

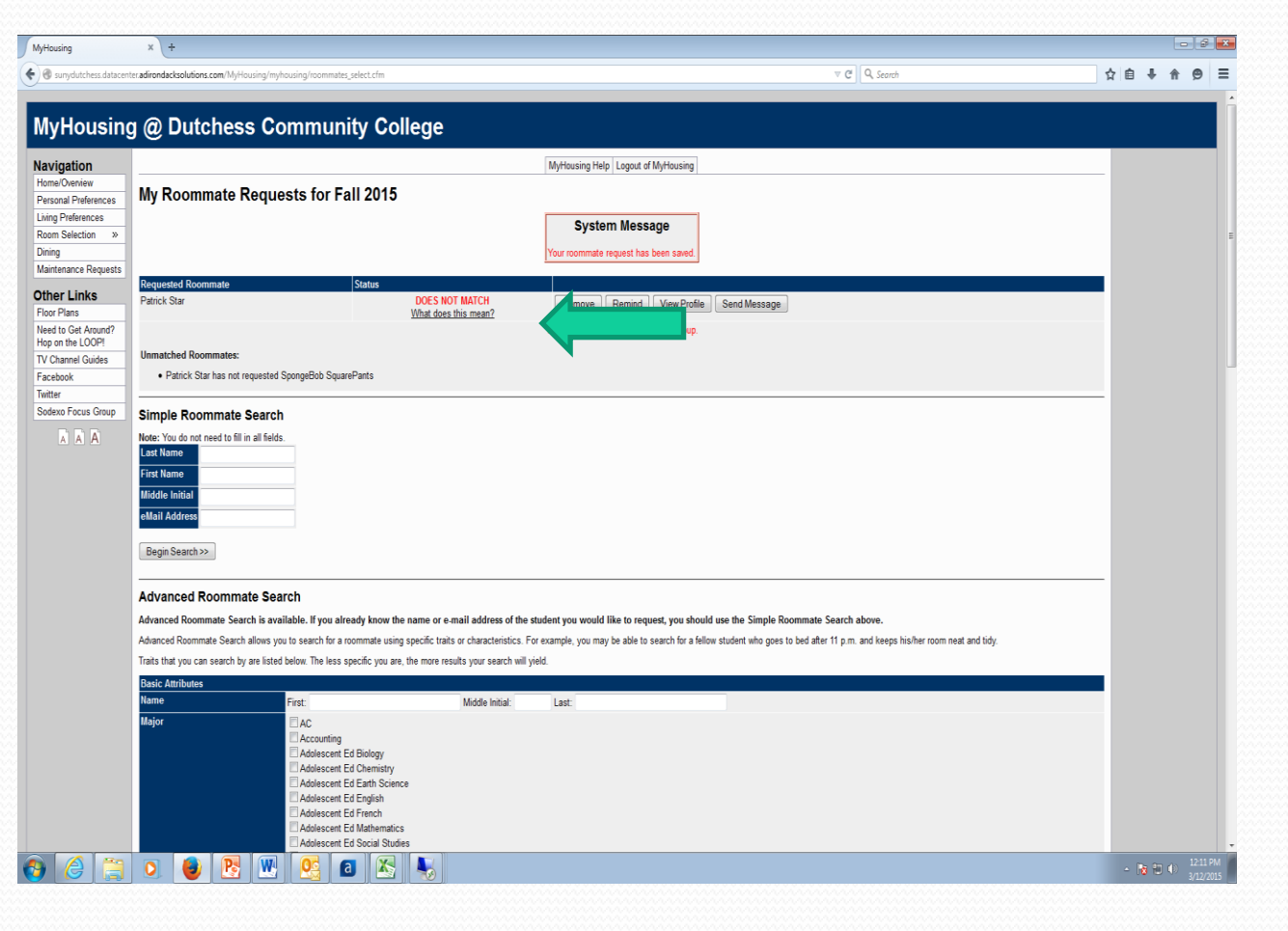

## Roommate Requests Roommate Searches (continued)

### **Search Results**

If you'd like to view someone's profile or create one yourself, it may look something like this.

Click on Request This Student and your request will be sent. Once your request is accepted you'll be able to select your room

| wynousin                                | g @ Dutchess Community College               |                                                    |  |
|-----------------------------------------|----------------------------------------------|----------------------------------------------------|--|
| Navigation                              |                                              | MyHousing Help Logout of MyHousing                 |  |
| Home/Overview                           | Course Desults                               |                                                    |  |
| Personal Preferences                    | Search Results                               |                                                    |  |
| Living Preferences                      | Patrick Star                                 |                                                    |  |
| Room Selection »                        | - Basic Information                          | - Other Attributes:                                |  |
| Dining                                  | Gender: Male                                 | Ann Bedtime: I am a ninht rowll                    |  |
| Maintenance Requests                    | Major: HA                                    | App: Room Clean: I am not bothered by mess.        |  |
| Other Links                             | Smoker: No<br>Study Times Ether A.M. or D.M. | App: Study : Noise doesn't bother me when I study. |  |
| Floor Plans                             | Contact Information:                         | Weekend Wake-up: after 11 a.m.                     |  |
| Need to Get Around?<br>Hop on the LOOP! | Brief Profile:                               | Options:                                           |  |
| TV Channel Guides                       | This student has not filled out a profile.   | Request This Student                               |  |
| Facebook                                |                                              |                                                    |  |
| Twitter                                 |                                              |                                                    |  |
| Sodexo Focus Group                      |                                              |                                                    |  |
|                                         |                                              |                                                    |  |

## **Room Selection Process**

The system message box will show that you're eligible to select a room.

Click on: Find Available Rooms to access a list of available rooms.

| Navigation           |                                 | MyHousing Help Logout of MyHousing     |  |
|----------------------|---------------------------------|----------------------------------------|--|
| Home/Overview        | Online Room Selection           |                                        |  |
| Personal Preferences |                                 |                                        |  |
| Living Preferences   |                                 | System Message                         |  |
| Room Selection »     |                                 |                                        |  |
| Dining               |                                 | You are now eligible to select a room. |  |
| Maintenance Requests |                                 |                                        |  |
| Other Links          |                                 |                                        |  |
| Floor Plans          | Find Available Rooms Reset Form |                                        |  |
| Need to Get Around?  |                                 |                                        |  |
| Hop on the LOUP!     |                                 |                                        |  |
| Facebook             |                                 |                                        |  |
| Twitter              |                                 |                                        |  |
| Sodexo Focus Group   |                                 |                                        |  |
|                      |                                 |                                        |  |
| AAA                  |                                 |                                        |  |

### **Does Not Match Message**

## If you see the **DOES NOT MATCH**

message, it means that the person you requested hasn't accepted your request.

You will need to wait until your request is accepted to select your room.

If you don't have a roommate in mind, don't worry! Email us at <u>studenthousing@sunydutchess.e</u> <u>du</u> and we'll help you with your assignment.

### MyHousing × \ + Sunydutchess.datacenter.adirondacksolutions.com/MyHousing/myhousing/csoverview.cfm V C Q Search MyHousing @ Dutchess Community College Navigation MyHousing Help Logout of MyHousing Home/Overview MyHousing Overview Personal Preferences Living Preferences My Info Room Selection » 🕹 Mozilla Firefox - - -Name Student # Dining low sunydutchess.datacenter.adirondacksolutions.com/MyHousing/myh SpongeBob SquarePants A00123456 Maintenance Requests Other Links My Assignments DOES NOT MATCH indicates that the roommate you Floor Plans requested through the Roommate Requests screen You do not have any current or future room assignments. Need to Get Around? has not yet requested you as a roommate. Hop on the LOOP! My Dining Roommate requests must be mutual in order for TV Channel Guides vou to select a room/suite. You do not have any current or future dining plans Facebook Twitter My Future Roommate Requests Sodexo Focus Group You are eligible to select roommates/suitemates. AAA Time Frame Requested Roommate Status Fall 2015 Patrick Star DOES NOT MATCH What does this mean? You have an unmatched roommate group Go to the Roommate Selection page under the Room Selection menu to view full details. My Future Room Selection Process Selection processes in red have already begun However, your selection time may not have already arrived Selection Process Starts Ends Your Start Time Fall 2015 Returning Students 03/12/201 03/12/2019 05:00 PM Anytime between start and end time. 08:00 AM © Dutchess Community College - MyHousing Web Suite v3.2.6 for The Housing Director

### A list of available rooms is shown here with pricing.

### Note: Room prices are per semester

Click on Select Room to make your choice.

|                      |                           |                         |                      |                   |                                    |         |          | _ |
|----------------------|---------------------------|-------------------------|----------------------|-------------------|------------------------------------|---------|----------|---|
| sunydutchess.datacer | nter.adirondacksolutions. | com/MyHousing/myhousing | g/rooms_list.ctm     |                   | V C K Search                       | 2 🗉 🕈 🏦 | 9 :      | = |
|                      | 0.0.4                     |                         |                      |                   |                                    |         |          |   |
| MyHousin             | g @ Dutc                  | ness Com                | munity C             | ollege            |                                    |         |          |   |
| Navigation           |                           |                         |                      |                   | MyHousing Help Logout of MyHousing |         |          |   |
| Home/Overview        | List of Ava               | ailable Rooms           |                      |                   |                                    |         |          |   |
| Living Preferences   | Overlative to the literal | <b>F</b> lave 4         |                      |                   |                                    |         |          |   |
| Room Selection »     | Conklin Hall -            | FIGOR 1                 | Eoo Soloct D         | om/Suito          |                                    |         |          |   |
| Dining               | 101 101A 2                | Falcon:Double(4)        | \$3,675.00 Select    | Room Select Suite |                                    |         |          |   |
| Maintenance Requests | 101 101B 2                | Falcon:Double(4)        | \$3,675.00 Select    | Room Sel into     |                                    |         |          |   |
| Other Links          | 102 102A 2                | Falcon:Double(4)        | \$3,675.00 Select    | Room              |                                    |         |          |   |
| Need to Get Around?  | 102 102B 2                | Falcon:Double(4)        | \$3,675.00 Select    | Room Select Suite |                                    |         |          |   |
| Hop on the LOOP!     | 129 129A 2                | Falcon:Double(4)        | \$3,675.00 Select    | Room Select Suite |                                    |         |          |   |
| TV Channel Guides    | 129 129B 2                | Falcon:Double(4)        | \$3,675.00 Select    | Room Select Suite |                                    |         |          |   |
| Twitter              | 130 130A 2                | Falcon:Double(4)        | \$3,675.00 Select    | Room Select Suite |                                    |         |          |   |
| Sodexo Focus Group   | 130 130B 2                | Falcon:Double(4)        | \$3,675.00 Select    | Room Select Suite |                                    |         |          |   |
| A A A                | Conklin Hall -            | Floor 2                 |                      |                   |                                    |         |          |   |
|                      | Suite Room Oper           | n Beds Room Type        | Fee Select R         | oom/Suite         |                                    |         |          |   |
|                      | 201 201A 2                | Falcon:Double(4)        | \$3,675.00 Select    | Room Select Suite |                                    |         |          |   |
|                      | 201 201B 2                | Falcon:Double(4)        | \$3,675.00 Select    | Room Select Suite |                                    |         |          |   |
|                      | 202 202A 2                | Falcon:Double(4)        | \$3,675.00 Select    | Room Select Suite |                                    |         |          |   |
|                      | 202 202B 2                | Falcon:Double(4)        | \$3,675.00 Select    | Room Select Suite |                                    |         |          |   |
|                      | 213 213A 1                | Drumlin:Single(1)       | \$4,100.00 Select    | Room Select Suite |                                    |         |          |   |
|                      | 213 213B 2                | Drumlin Double(2)       | \$3,475.00 Select    | Room Select Suite |                                    |         |          |   |
|                      | 214 214A 2                | Falcon:Double(4)        | \$3,675.00 Select    | Room Select Suite |                                    |         |          |   |
|                      | 214 214B 2                | Falcon:Double(4)        | \$3,675.00 Select    | Room Select Suite |                                    |         |          |   |
|                      | 216 216A 2                | Falcon:Double(4)        | \$3,675.00 Select    | Room Select Suite |                                    |         |          |   |
|                      | 216 216B 2                | Falcon:Double(4)        | \$3,675.00 Select    | Room Select Suite |                                    |         |          |   |
|                      | <b>222 222B</b> 2         | Hudson:Double(5)        | \$3,475.00 Select    | Room Select Suite |                                    |         |          |   |
|                      | 223 223A 2                | Dutchess:Double(        | 6) \$3,475.00 Select | Room Select Suite |                                    |         |          |   |
|                      | 223 223B 2                | Dutchess:Double(        | 6) \$3,475.00 Select | Room Select Suite |                                    |         |          |   |
|                      | 223 223C 2                | Dutchess:Double(        | 6) \$3,475.00 Select | Room Select Suite |                                    |         |          |   |
|                      | 224 224A 2                | Dutchess:Double(        | 6) \$3,475.00 Select | Room Select Suite |                                    |         |          |   |
|                      | 224 224B 2                | Dutchess:Double(        | 6) \$3,475.00 Select | Room Select Suite |                                    |         |          |   |
|                      | 224 224C 2                | Dutchess:Double(        | 6) \$3,475.00 Select | Room Select Suite |                                    |         |          |   |
|                      | 0                         | P. W. (                 | 0 a 🕅                |                   |                                    | - 诸 🗑 🕪 | 12:18 PM |   |

### **Room Booking**

You will be making your room assignment for yourself and your roommate here.

When you book your room you are confirming your assignment choice.

**D**on't worry, you'll be able to come back online & change it.

The Room Change period will be from June 1 to June 14.

| MyHousing                               | g @ Dutchess Community College                                                                                                 |
|-----------------------------------------|----------------------------------------------------------------------------------------------------|
| Navigation                              | MyHousing Help Logout of MyHousing                                                                                             |
| Home/Overview                           |                                                                                                    |
| Personal Preferences                    | Room Booking                                                                                                    |
| Living Preferences                      | You have selected the room: Conklin Hall Room: 101A                                                                            |
| Room Selection »                        | Below please make the room assignments for you and your roommates (if you have any). Select from the drop down menus to assign |
| Dining                                  | Be sure not to assign the same person more than once.                                                                          |
| Maintenance Requests                    | <ul> <li>If you wish to leave a space open in the room, select <leave empty=""> from the drop down.</leave></li> </ul>         |
| Other Links                             | Conklin Hall Room: 101A Bed: 1 Patrick Star 🗸                                                                                  |
| Floor Plans                             | Conklin Hall Room: 101A Bed: 2 <leave empty=""> 💌</leave>                                                                      |
| Need to Get Around?<br>Hop on the LOOP! | Are you sure that this is correct (you will not be able to change this yourself)?                                              |
| TV Channel Guides                       | If so, you may submit room booking now                                                                                         |
| Facebook                                | I Agree - Submit My Room Selection                                                                                             |
| Twitter                                 |                                                                                                    |
|                                         |                                                                                                    |

### **Room Booking**

| MyHousing              | × +                                                                                |
|------------------------|------------------------------------------------------------------------------------|
| 🕙 sunydutchess.datacer | nter.adirondacksolutions.com/MyHousing/myhousing/saveassign2.cfm 🗸 C 🛛 Search      |
|                        |                                                                                    |
| MvHousin               | a @ Dutchess Community College                                                     |
| in yr rouoin i         |                                                                                    |
| Navigation             | MyHousing Help Logout of MyHousing                                                 |
| Home/Overview          | Sava Reem Acaimment                                                                |
| Personal Preferences   | Save Room Assignment                                                               |
| Living Preferences     | Congratulations! Your room selection process is complete!                          |
| Room Selection »       | Veur room equipment has been equid                                                 |
| Dining                 | rour roun assignment has been saved.                                               |
| Maintenance Requests   | You will receive a confirmation e-mail shortly.                                    |
| Other Links            | << Back to Main Menu                                                               |
| Floor Plans            |                                                                                    |
| Need to Get Around?    |                                                                                    |
| Hop on the LOOP!       |                                                                                    |
| TV Channel Guides      |                                                                                    |
| Facebook               |                                                                                    |
| Twitter                |                                                                                    |
| Sodexo Focus Group     |                                                                                    |
| A A A                  |                                                                                    |
|                        | © Dutchess Community College - MyHousing Web Suite v3.2.6 for The Housing Director |

## **Completed Room Selection**

### **MyHousing Overview**

| MyHousing                      | × +                                                                        |                                                                |                                                                                                    |                                                                       |     |
|--------------------------------|----------------------------------------------------------------------------|----------------------------------------------------------------|----------------------------------------------------------------------------------------------------|-----------------------------------------------------------------------|-----|
| 🗲 🛞 sunydutchess.datacent      | er.adirondacksolutions.com/MyHousing/myhousing/CSOverview.cfm              |                                                                | ▽ (                                                                                                    | 🖞 🔍 Search                                                            | ☆   |
|                                |                                                                            |                                                                |                                                                                                    |                                                                       |     |
| MyHousing                      | g @ Dutchess Community C                                                   | ollege                                                         |                                                                                                    |                                                                       |     |
| Navigation                     |                                                                            | MyHousi                                                        | ng Help Logout of MyHousing                                                                               |                                                                       |     |
| Home/Overview                  | MvHousing Overview                                                         |                                                                |                                                                                                    |                                                                       |     |
| Living Preferences             | My Info                                                                    |                                                                |                                                                                                    |                                                                       |     |
| Room Selection »               |                                                                            | Student #                                                      |                                                                                                    | oMail                                                                 |     |
| Dining<br>Maintenance Requests | Patrick Star                                                               | A00234567                                                      |                                                                                                    | Undi                                                                  |     |
| Other Links                    | My Assignments                                                             |                                                                |                                                                                                    |                                                                       |     |
| Floor Plans                    | Assignment                                                                 |                                                                | Roommate(s)/Suitemate(s)                                                                                  |                                                                       |     |
| Need to Get Around?            | Fall 2015                                                                  |                                                                | SpongeBob SquarePants - Room: 101A - Bed: 2                                                               |                                                                       |     |
| TV Channel Guides              | Conklin Hall - Floor 1 - Room 101A - Bed: 1<br>Room Type: Falcon:Double(4) |                                                                |                                                                                                    |                                                                       |     |
| Facebook                       | PO Box: 2                                                                  |                                                                |                                                                                                    |                                                                       |     |
| Sodexo Focus Group             | My Dining                                                                  |                                                                |                                                                                                    |                                                                       |     |
| A A A                          | You do not have any current or future dining plans.                        |                                                                |                                                                                                    |                                                                       |     |
|                                | My Future Roommate Requests                                                |                                                                |                                                                                                    |                                                                       |     |
|                                | Time Frame Request                                                         | ed Roommate                                                    | Status                                                                                                    |                                                                       |     |
|                                | Fall 2015 SpongeE                                                          | ob SquarePants                                                 |                                                                                                    | STUDENT ASSIGNED                                                      |     |
|                                | Please note that any roommate that is marked as "STUDENT ASSI              | Your room<br>NED" or "STUDENT INELIGIBLE" will not be included | nmate group is fully matched.<br>in your roommate list if you participate in an online room selection bec | ause he/she is already assigned to a room or is ineligible for housin | ng. |
|                                | My Euture Beem Selection Brosses                                           |                                                                |                                                                                                    |                                                                       |     |
|                                | My Future Room Selection Process                                           |                                                                |                                                                                                    |                                                                       |     |
|                                | rou are not involved in any upcoming room selection processes.             |                                                                |                                                                                                    |                                                                       |     |
|                                |                                                                            | © Dutchess Community College -                                 | MyHousing Web Suite v3.2.6 for The Housing Director                                                       |                                                                       |     |
|                                |                                                                            |                                                                |                                                                                                    |                                                                       |     |

### FAQs

### Can I cancel my roommate request?

Not yet. You'll be able to change your room and/or roommate when we open the Room Change period from June 1 to June 14.

Can I request a single room?

There are very few single rooms. Although there are no guarantees, you can request a single room by filling out and submitting a **Single Room Request** form

We recommend selecting a room with a roommate while you're on the wait list for a single room.

• What if my roommate cancels?

If your roommate cancels, you'll be able to pick another one between June 1 and June 14. If you don't choose one during the period, someone will be assigned to your room.

### How do I cancel my housing license?

Same as always! Email us at:

studenthousing@sunydutchess.edu FROM your DCC email account to let us know that you'd like to cancel. Include you a number. Please refer to the terms of your Housing License Agreement for the refund eligibility policy. Students cancelling after the deadline are ineligible for a refund of their deposit.

### I paid my deposit but it's still saying I'm ineligible for Room Selection!

You may have a balance on your account or have some other unmet requirement. Please email us at: <u>studenthousing@sunydutchess.edu</u> and we'll look in to it for you!

### • Can I be dropped from my room assignment?

Yes! If you're bill is not paid by August 14, 2015 you may lose your assignment! You must also have all of your requirements met according to the deadline chart or you risk losing your assignment!